Rev: 15th March 2017

# COURSE REGISTRATION

# 1. Go to https://emysis.upsi.edu.my/login.jsp

2. Login

| Online Student Services                                                                                                    | Key in:<br>≻ Username : Matric No.<br>(M20XXXXXXXX)                                                                     |
|----------------------------------------------------------------------------------------------------|----------------------------------------------------------------------------------------------------|
| Login<br>Username<br>Password                                                                                                    | <ul> <li>Password : IC No. /<br/>Passport No. (for<br/>international student)</li> <li>Click 'SUBMIT' button</li> </ul> |
| PROGRAM PENGAJIAN SISWAZAH / POSTGRADUATE                                                                                                    |                                                                                                    |
| Takwim Semester<br>Semester Schedule                                                                                                    |                                                                                                    |
| Carta Alir Pendaftaran Kursus<br>Registration Flowchart                                                                                                 |                                                                                                    |
| Manual Pendaftaran Kursus Online<br>Manual For Online Course Registration                                                                               | n                                                                                                    |
| IJAZAH SARJANA MUDA PENDIDIKAN / DEGREE                                                                                                    |                                                                                                    |
| Jadual Pendaftaran/Pra-Pendaftaran Kursus Semester<br>Registration/Pre-Registration Schedule for Semester 2                                             | r <u>2 Sesi 2010/2011</u><br>2010/2011 Session                                                                          |
| <u>Carta Alir Pendaftaran/Pra Pendaftaran Kursus Semesta</u><br>Registration/Pre-Registration Flowchart for Semester 2                                  | <u>er 2 Sesi 2010/2011</u><br>2010/2011 Session                                                                         |
| Panduan Pengguna Pendaftaran/Pra-Pendaftaran Kursus Online                                                                                              | <u>Semester 1 Sesi 2010/2011</u>                                                                                        |
| Danduan Dengguna Slin Menduduki Denerik                                                                                                    | (caan                                                                                                    |
| UNIVERSITI<br>PENDIDIKAN<br>SULTAN IDRIS<br>SULTAN IDRIS<br>BULTAN IDRIS EDUCATION UNIVERSITY                                                           |                                                                                                    |
| Mr.a.   <u>Course Registration   Pancticum   ROS Application   ROS Status  </u><br>Exam Schedule   Exam Panarts, Sinal Sem   <u>Industrial Training</u> | <u>Logout</u>                                                                                                    |
| Online Student Services                                                                                                    | Click the 'COURSE<br>REGISTRATION'<br>button                                                                            |

| <u>Main   Course Registration   Practicum   ROS Application   ROS Status  </u><br>Exam Schedule   Exam Results   Final Sem   Industrial Training |                                                                      | <u>Loqout</u> |  |  |  |  |  |  |  |
|----------------------------------------------------------------------------------------------------|----------------------------------------------------------------------|---------------|--|--|--|--|--|--|--|
| Sila pastikan anda telah mengemaskini maklumat berikut seb<br>Please ensure that you have updated your personal details                          | elum mendaftar subjek.<br>below before registering for the subjects. |               |  |  |  |  |  |  |  |
| Alamat Semasa & Nombor Telefon<br><i>Current Address &amp; Contact Number</i><br>Current : <del>No. 2, Lorong Alamande op</del>                  |                                                                      |               |  |  |  |  |  |  |  |
| Address Teamon Alemanda City : JERANTUT State : Pahang                                                                                           | <ul><li>It is important for student to</li></ul>                     | ٦             |  |  |  |  |  |  |  |
| Postcode : 27000<br>Phone : 0120220710<br>Home :<br>Phone                                                                                        | update their personal information every semester                     |               |  |  |  |  |  |  |  |
| Mobile : Geographice<br>Phone<br>Email : june idials ber@yaboo.com<br>Address                                                                    | Tick the box & click the 'SAVE'<br>'button                           | J             |  |  |  |  |  |  |  |
| Maklumat Kawasan Pengundian<br>Voting Area Information                                                                                           |                                                                      |               |  |  |  |  |  |  |  |
| State   :   Pahang     Parliament :   JERANTUT   -     DUN :   JERANTUT - DAMAK   -                                                              |                                                                      |               |  |  |  |  |  |  |  |
| Saya dengan ini mengesahkan bahawa maklumat pada profil saya adalah tepat, betul dan terkini<br>yang boleh digunapakai oleh pihak UPSI.          |                                                                      |               |  |  |  |  |  |  |  |

| reserves and the set of the set of the set o | cture<br>er ini tiada di dalam senarai, ini berma                                                                                                    | akna:                                                                                                    |                                                                                                    |                                                                                                    |                                                                                                    |                                                                                                    |  |
|----------------------------------------------------------------------------------------------------|----------------------------------------------------------------------------------------------------|----------------------------------------------------------------------------------------------------|----------------------------------------------------------------------------------------------------|----------------------------------------------------------------------------------------------------|----------------------------------------------------------------------------------------------------|----------------------------------------------------------------------------------------------------|--|
| irsus yang ditawarkan pada semest<br>course is not in the list, it's either:                                                                                                    | er ini tiada di dalam senarai, ini bermi                                                                                                    | akna:                                                                                                    |                                                                                                    |                                                                                                    |                                                                                                    |                                                                                                    |  |
|                                                                                                    |                                                                                                    | anna.                                                                                                    |                                                                                                    |                                                                                                    |                                                                                                    |                                                                                                    |  |
| ı kelas penuh atau ;<br>;lass is full or ;<br>ıs tiada dalam struktur program pela<br>;ourse is not in student's program sti                                                                                                    | ajar.<br>ructure.                                                                                                    |                                                                                                    |                                                                                                    |                                                                                                    |                                                                                                    |                                                                                                    |  |
| Pelajar diminta untuk mengisi Borang Tambah/Gugur Kursus untuk memasuki kelas yang telah penuh. Sila dapatkan pengesahan/persetujuan daripada pensyarah terlebih dahulu sebelum menghantar<br>borang tersebut kepada pihak IPS.<br>Student has to fili us Add/Droc Course Form and get the apporval/consent from the lecturer before submitting the form to IGS's office.                                                                                                    |                                                                                                    |                                                                                                    |                                                                                                    |                                                                                                    |                                                                                                    |                                                                                                    |  |
| RU6014 (Kaedah Penyelidikan P                                                                                                    | endidikan / Educational Research M                                                                                                    | Methods )                                                                                                    |                                                                                                    |                                                                                                    | •                                                                                                    |                                                                                                    |  |
| •                                                                                                    |                                                                                                    |                                                                                                    |                                                                                                    |                                                                                                    | <b>\</b>                                                                                                    |                                                                                                    |  |
| <u>atable</u>                                                                                                    |                                                                                                    | Choose<br>click ' <b>A</b>                                                                                                    | courses                                                                                                    | and                                                                                                    |                                                                                                    | Add                                                                                                    |  |
| r ( Semester 2 Sesi 2016/2017 )                                                                                                    |                                                                                                    |                                                                                                    |                                                                                                    |                                                                                                    |                                                                                                    |                                                                                                    |  |
| es                                                                                                    |                                                                                                    | •                                                                                                    |                                                                                                    |                                                                                                    | ,<br>                                                                                                    |                                                                                                    |  |
| adalah untuk pelajar yang ingin m<br><u>Is Audit</u> — Kursus yang diambil<br>I/lamali dan menyiapkan semua tug<br>t.                                                                                                    | endaftar kursus audit sahaja<br>atas keperluan pengajian tetapi ki<br>asan tetapi tidak perlu menduduki pe                                                                                                    | redit kursus <b>tidak dil</b><br>periksaan akhir (jika a                                                                                                    | <b>ira dalam pengiraan PN</b><br>da). Jika pelajar tidak mem                                                                                                    | IGK. Pelajar yan<br>nenuhi syarat kursi                                                                                                    | g mengaudit kur<br>us audit, nama pel                                                                                                    | sus, <b>wajib</b> menghadiri semua<br>ajar akan <b>digugurkan</b> daripada                                                                                                    |  |
| urse registration only<br>se" means a course taken as a str<br>rials/practicals and complete all ass<br>it course list.                                                                                                    | udy requirement for which co<br>ignments but do not have to s                                                                                                    | <ul> <li>Section<br/>course</li> </ul>                                                                                                    | n B is for <b>Al</b><br>s (optional).                                                                                                    | JDIT                                                                                                    |                                                                                                    | audit courses <b>must</b> attend all<br>udents' names will be <b>dropped</b>                                                                                                    |  |
| /E6054 ( Choral Lanjutan Sekolał<br>▼<br>etable                                                                                                    | n Menengah / Advanced Ch                                                                                                    | Choose<br>'ADD'.                                                                                                    | e courses a                                                                                                    | nd click                                                                                                    |                                                                                                    | Add                                                                                                    |  |
|                                                                                                    | s tiada dalam struktur program pele<br>jurse is not in students program sti<br>ta untuk mengisi <u>Borang Tambah/f</u><br>jurse ja pihak IPS.<br>o fili up <u>AddDrop Course Form</u> and<br>UB014 ( Kaedah Penyelidikan Pi<br><b>table</b><br>( <u>Semester 2 Sesi 2016/2017</u> )<br>es<br>datah untuk pelajar yang ingin m<br><u>s Audit</u> – Kursus yang diambili<br>Vamali dan menyiapkan semua tug<br>t<br><i>rse registration only</i><br>re <sup>*</sup> means a course taken as a sti<br>fals/practicals and complete all assi<br>t course list.<br>ME6054 ( Choral Lanjutan Sekolal<br>v<br>table | s Tada dalam struktur program pelajar.<br>Jurse is not in students program structure.<br>ta untuk mengisi <u>Borang Tambah/Gugur Kursus</u> untuk memasuki kelas<br>o fili up <u>AddDrop Course Form</u> and get the appproval/consent from the l<br>Ut6014 (Kaedah Penyelidikan Pendidikan / Educational Research I<br><b>s</b><br><b>tuble</b><br><b>(Semester 2 Sesi 2016/2017 )</b><br><b>s</b><br><b>adalah untuk pelajar yang ingin mendaftar kursus audit sahaja<br/><u>s</u> <u>Audit</u> – Kursus yang diambil atas keperluan pengajian tetapi k<br/>Jamali dan menyiapkan semua tugasan tetapi tidak perlu menduduki pel<br/><b>trase registration only</b><br/><b>e</b><sup>*</sup> means a course taken as a study requirement for which co<br/>lais/practicals and complete all assignments but do not have to s<br/>t course list.<br/>HE6054 (Choral Lanjutan Sekolah Menengah / Advanced Ch<br/><b>s</b><br/><b>table</b></b> | s jada dalam struktur program pelajar.<br>Jurse is not in students program structure.<br>ta untuk mengisi Borang Tambah/Gugur Kursus untuk memasuki kelas yang telah penuh. Sila<br>jut kepada pihak IPS.<br>o fili up AddDrog Course Form and get the apporoval/consent from the lecturer before submittin<br>Ut6014 (Kaedah Penyelidikan Pendidikan / Educational Research Methods )<br>table<br>(Semester 2 Sesi 2016/2017)<br>stadalah untuk pelajar yang ingin mendaftar kursus audit sahaja<br><u>s Audit</u> – Kursus yang diambil atas keperluan pengajian tetapi kredit kursus tidak dik<br>Uamali dan menyiapkan semua tugasan tetapi tidak perlu menduduki pepriksaan akhir (jika ar<br>tabpracticals course taken as a study requirement for which co<br>table<br>Ke6054 (Choral Lanjutan Sekolah Menengah / Advanced Ch<br>w Choosee<br>(ADD'). | s lada dalam stuktur program pelajar.<br>surse is not in student's program structure.<br>ta untuk mengisi <u>Borang Tambah/Gugur Kursus</u> untuk memasuki kelas yang telah penuh. Sila dapatkan pengesahan/per<br>utkepada pinak IPS.<br>o fili up <u>AddDroc Course Form</u> and get the appproval/consent from the lecturer before submitting the form to IGS's office.<br>Ut6014 (Kaedah Penyelidikan Pendidikan / Educational Research Methods )<br>table<br>Choosse coursess<br>click 'ADD'.<br>(Semester 2 Sesi 2016/2017 )<br>sa<br>datalah untuk pelajar yang ingin mendaftar kursus audit sahaja<br><u>s. Audit</u> – Kursus yang diambil atas keperluan pengajan tetapi kredit kursus tidak dikira dalam pengiraan PP<br>lamail dan menyiapkan semua tugasan tetapi tidak perlu menduduki peperiksaan akhir (jika ada). Jika pelajar tidak men<br>talabpracticals and complete all assignments but do not have to a<br>t course list.<br>Kefo54 (Choral Lanjutan Sekolah Menengah / Advanced Ch<br>table | s lada dalam struktur program pelajar.<br>Jurse is not in students program structure.<br>ta untuk mengisi Borano Tambah/Gugur Kursus untuk memasuki kelas yang telah penuh. Sila dapatkan pengesahan/persetujuan daripada<br>jurkepada pihak PS.<br>o fili up AddDrop Course Form and get the appproval/consent from the lecturer before submitting the form to IGS's office.<br>Ut6014 (Kaedah Penyelidikan Pendidikan / Educational Research Methods )<br>table<br>Choosse courses and<br>click 'ADD'.<br>(Semester 2 Sesi 2016/2017)<br>sa<br>dalahu nutuk pelajar yang ingin mendaftar kursus audit sahaja<br><u>s. Audit</u> – Kursus yang diambil atas keperluan pengajian tetapi kedit kursus tidak dikira dalam pengiraan PNGK. Pelajar yan<br>lamali dan menyiapkan semua tugasan tetapi tidak perlu menduduki peperiksaan akhir (jika ada). Jika pelajar tidak memenuhi syarat kursu<br>talabhar course laken as a study requirement for which c<br>i alabhar course last<br>t course list.<br>Ke6054 (Choral Lanjutan Sekolah Menengah / Advanced Ch<br>stable | s lada dalam struktur program pelajar.<br>Jurse is not in students program structure.<br>ta untuk mengisi Borano Tambah/Guour Kursus untuk memasuki kelas yang telah penuh. Sila dapatkan pengesahanipersetujuan daripada pensyarah terleb<br>utkepada pinak IPS.<br>o fili up Add/troc Course Form and get the approval/consent from the lecturer before submitting the form to IGS's office.<br>Ut6014 (Kaedah Penyelidikan Pendidikan / Educational Research Methods)<br>Choose courses and<br>click 'ADD'.<br>(Semester 2 Sesi 2016/2017)<br>st<br>adalah untuk pelajar yang ingin mendaftar kursus audit sahaja<br>s. Audit – Kursus yang diambil atas keperluan pengajan tetapi kredit kursus tidak dikira dalam pengiraan PNGK. Pelajar yang mengaudit kur<br>lamali dan menyiapkan semua tugasan tetapi tidak perlu menduduki peperiksaan akhir (jika ada). Jika pelajar tidak memenuhi syarat kursus audit, nama pel<br>trourse ist.<br>Ketofs4 (Choral Lanjutan Sekolah Menengah / Advanced Ch<br>stable |  |

\*\* Please fill in the add/drop form if the courses are not listed in the list according to programme structure.

### How to drop paper?

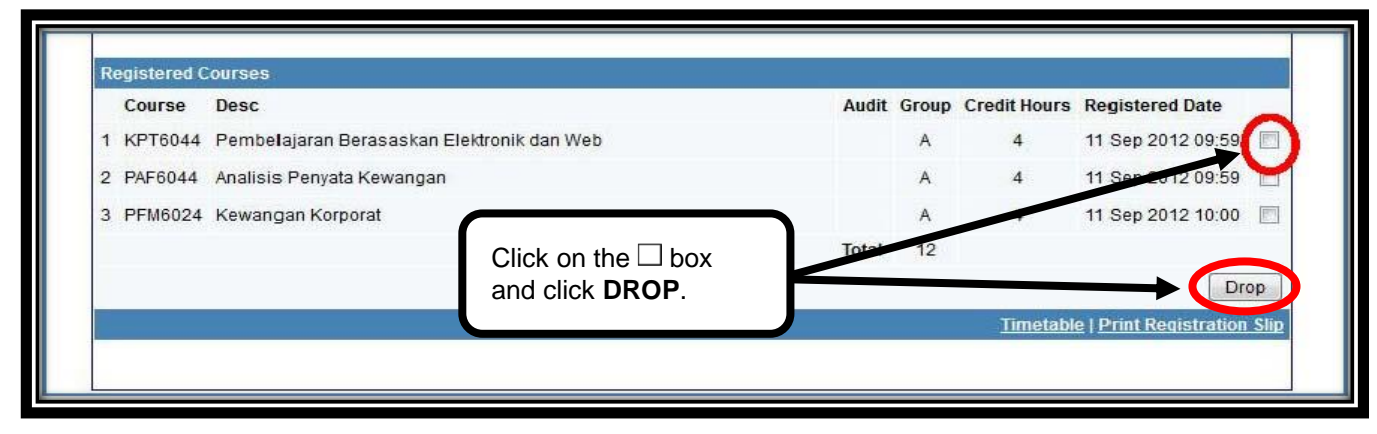

### How to view individual timetable?

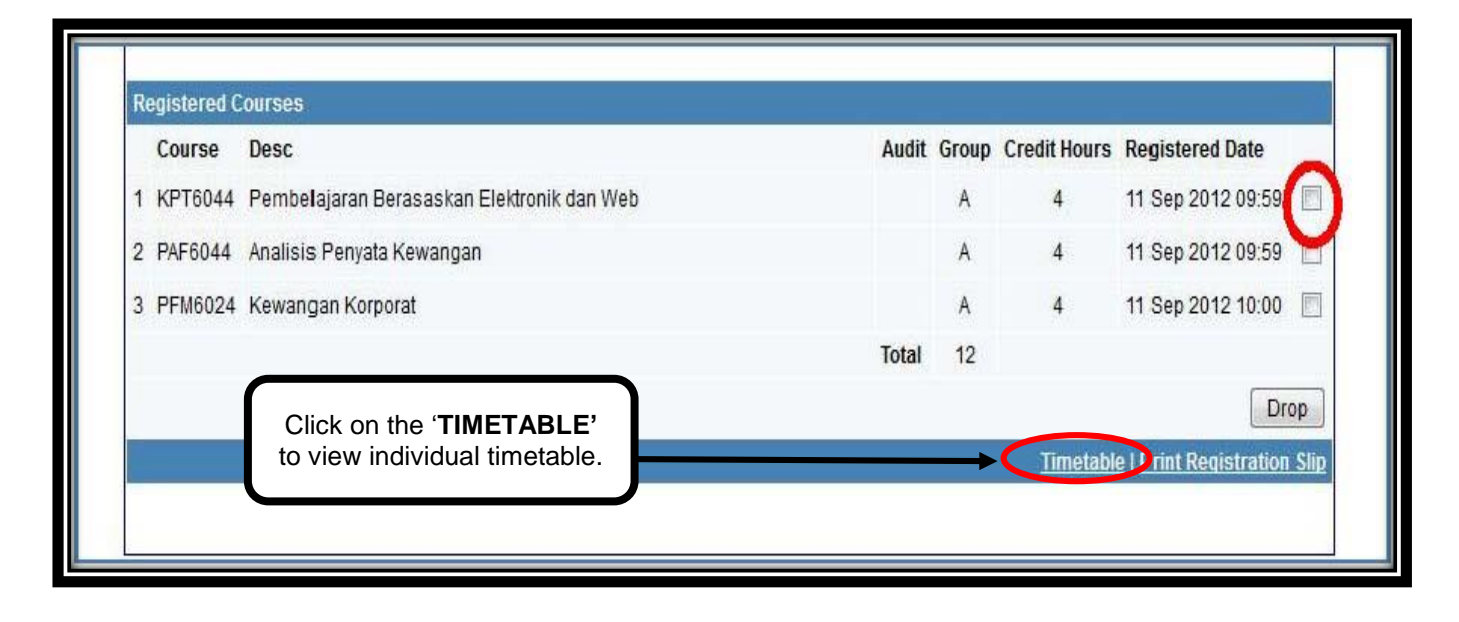

| Semester<br>Timetable for Semester : Sees 2016/2017<br>Lecture and Tutorial Session<br>Skot/Day<br>08:00.09:00<br>09:00-10:00                    | MON | TUE | WED | THU | Choose y<br>current ser | our register<br>nester and c | ed<br>lick                |  |
|----------------------------------------------------------------------------------------------------|-----|-----|-----|-----|-------------------------|------------------------------|---------------------------|--|
| 10:00-11:00                                                                                                    |     |     |     |     |                         |                              | 14<br>5/(L)               |  |
| 11:00-12:00                                                                                                    |     |     |     |     |                         |                              | PPP6034/B/(L)             |  |
| 12:00-13:00                                                                                                    |     |     |     |     |                         |                              | B10-1-BK14                |  |
| 13:00-14:00                                                                                                    |     |     |     |     |                         |                              |                           |  |
| 14:00-15:00                                                                                                    |     |     |     |     |                         |                              |                           |  |
| 15:00-16:00                                                                                                    |     |     |     |     |                         | SME6044/A/(L)<br>B01-0-BK06  |                           |  |
| 16:00-17:00                                                                                                    |     |     |     |     |                         | SME6044/A/(L)<br>B01-0-BK06  |                           |  |
| 17:00-18:00                                                                                                    |     |     |     |     |                         | SME6044/A/(L)<br>B01-0-BK06  |                           |  |
| 18:00-19:00                                                                                                    |     |     |     |     |                         | SME6044/A/(L)<br>B01-0-BK06  |                           |  |
| 19:00-20:00                                                                                                    |     |     |     |     |                         | SMQ6014/A/(L)<br>B02-1-BK04  |                           |  |
| 20:00-21:00                                                                                                    |     |     |     |     |                         | SMQ6014/A/(L)<br>B02-1-BK04  |                           |  |
| 21:00-22:00                                                                                                    |     |     |     |     |                         | SMQ6014/A/(L)<br>B02-1-BK04  |                           |  |
| 22:00-23:00                                                                                                    |     |     |     |     |                         | SMQ6014/A/(L)<br>B02-1-BK04  |                           |  |
| 23:00-24:00                                                                                                    |     |     |     |     |                         |                              |                           |  |
| PPP6034 - PENGURUSAN SUMBER MANUSIA DALAM PENDIDIKAN<br>SM46014 - OPERATIONAL RESEARCH<br>SME6044 - CONTEMPORARY ISSUES IN MATHEMATICS EDUCATION |     | ·   |     |     | ·                       |                              | L = Lecture, T = Tutorial |  |

## How to print registration slip?

| Registered Courses                                     |     |       |       |              |                             |  |  |  |
|--------------------------------------------------------|-----|-------|-------|--------------|-----------------------------|--|--|--|
| Course Desc                                            |     | Audit | Group | Credit Hours | Registered Date             |  |  |  |
| 1 PPP6034 Pengurusan Sumber Manusia dalam Pendidik     | tan |       | В     | 4            | 25 Feb 2017 18:45 📋         |  |  |  |
| 2 SME6044 Contemporary Issues in Mathematics Education | n   |       | А     | 4            | 24 Feb 2017 12:09           |  |  |  |
| 3 SMQ6014 Operational Research                         |     |       | Α     | 4            | 15 Feb 2017 13:53 📃         |  |  |  |
|                                                        |     | Total | 12    |              |                             |  |  |  |
|                                                        |     |       |       |              | Drop                        |  |  |  |
| Click here to print                                    |     |       |       | in tabl      | e   Print Registration Slip |  |  |  |
| 'REGISTRATION SLIP                                     | ,   |       |       |              |                             |  |  |  |

Student must print out and check the **registration slip**. Please inform IGS if there any correction on the slip.

| Mat<br>Nat<br>No<br>Per:<br>Pro<br>Mo<br>Fak | Matrik       Matrik       Matrik       Matrik       Sip Pendafaran Kursus<br>Semester 2 Sesi 2016/2017         Matrik       Handbarden Kursus<br>Semester 2 Sesi 2016/2017       Semester 2 Sesi 2016/2017         Matrik       Handbarden Kursus<br>Semester 2 Sesi 2016/2017       Semester 2 Sesi 2016/2017         Matrik       Handbarden Kursus<br>Semester 2 Sesi 2016/2017       Semester 2 Sesi 2016/2017         Matrix       Matrix       Matrix       Matrix         Preingken       Sarjana Pendidkan         Program       Matematik         Mod       C         Fakult       Sains dan Matematik |                                            |                   |          |            |                   |  |  |  |
|----------------------------------------------|----------------------------------------------------------------------------------------------------|--------------------------------------------|-------------------|----------|------------|-------------------|--|--|--|
| Ser                                          | Senarai Kursus Yang Telah Didaftar                                                                                                    |                                            |                   |          |            |                   |  |  |  |
|                                              | Kod                                                                                                    | Kursus                                     | Audit             | Kumpulan | Jam Kredit | Tarikh Daftar     |  |  |  |
| 1                                            | PPP6034                                                                                                    | Pengurusan Sumber Manusia dalam Pendidikan |                   | В        | 4          | 25 Feb 2017 18:45 |  |  |  |
| 2                                            | SME6044                                                                                                    | 4                                          | 24 Feb 2017 12:09 |          |            |                   |  |  |  |
| 3                                            | SMQ6014                                                                                                    | 4                                          | 15 Feb 2017 13:53 |          |            |                   |  |  |  |
| Jun                                          | nlah Kredit                                                                                                    |                                            |                   |          | 12         |                   |  |  |  |
|                                              |                                                                                                    |                                            |                   |          |            |                   |  |  |  |